## Survi Survi 12:22PM 🔘 future.dj pro **Deck A** 00:59.8 00:25.0 **Deck B =** (i) O Showdown Ó $\mathbf{\hat{o}}$ t katali ta inda king ng <mark>180</mark>0 ti da king ng katali uhannund - Has kinde land dan x 10 - xx bis a bis kinderia dava ilatio, militaro, dalla in calificata a di a tara di di dalla mana antisma a di ու ու նես, առեսունվա 14 44 4 4 **b bb bbb** 3 4 5 **b bb bbb** ON AIR CU - PGM MIX Modular = = panels 0.00% 0.00% IIII brake (IIII) brake Internal FX Fla MID S aer 0.0 dB LP Cutoff •---0% 5 N N Mixer \$ () 100% beed TIMECODE R KEY - -🔺 🔻 KEY Ξ Modular reverse 0 = (10m/Bm) = (10/D) 0 Feed panels $\mathbf{\hat{o}}$ $\mathbf{O}$ SYNC SYNC CUE PREV ( ) NEXT 124.97 .... 125.25 -A ()) Q Search song .. X + - CLEAR 🔺 🔻 SORT SHUFFLE TAG • • • • • • $\vee$ Global Browser Database Training and the state + Special Lists 11. 20 1. 20 When The Saints Go Marching In DEMO KARAOKE (2015) | Karaoke WHEN THE SAINTS History In The Style Of Standard 03/C# - 01:56 - 94.8 BPM Q Search results \* Jingle Bells DEMO KARAOKE (2015) | Karaoke 🛖 User Lists In The Style Of Traditional Christmas 07/F - 01:39 - 123.7 BPM Browser iTunes D Music Sidelist/ Movies Current **AutoMix** playlist TV Shows playlist Podcasts

## future.dj pro, stress-free manual

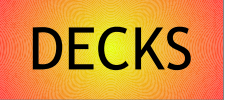

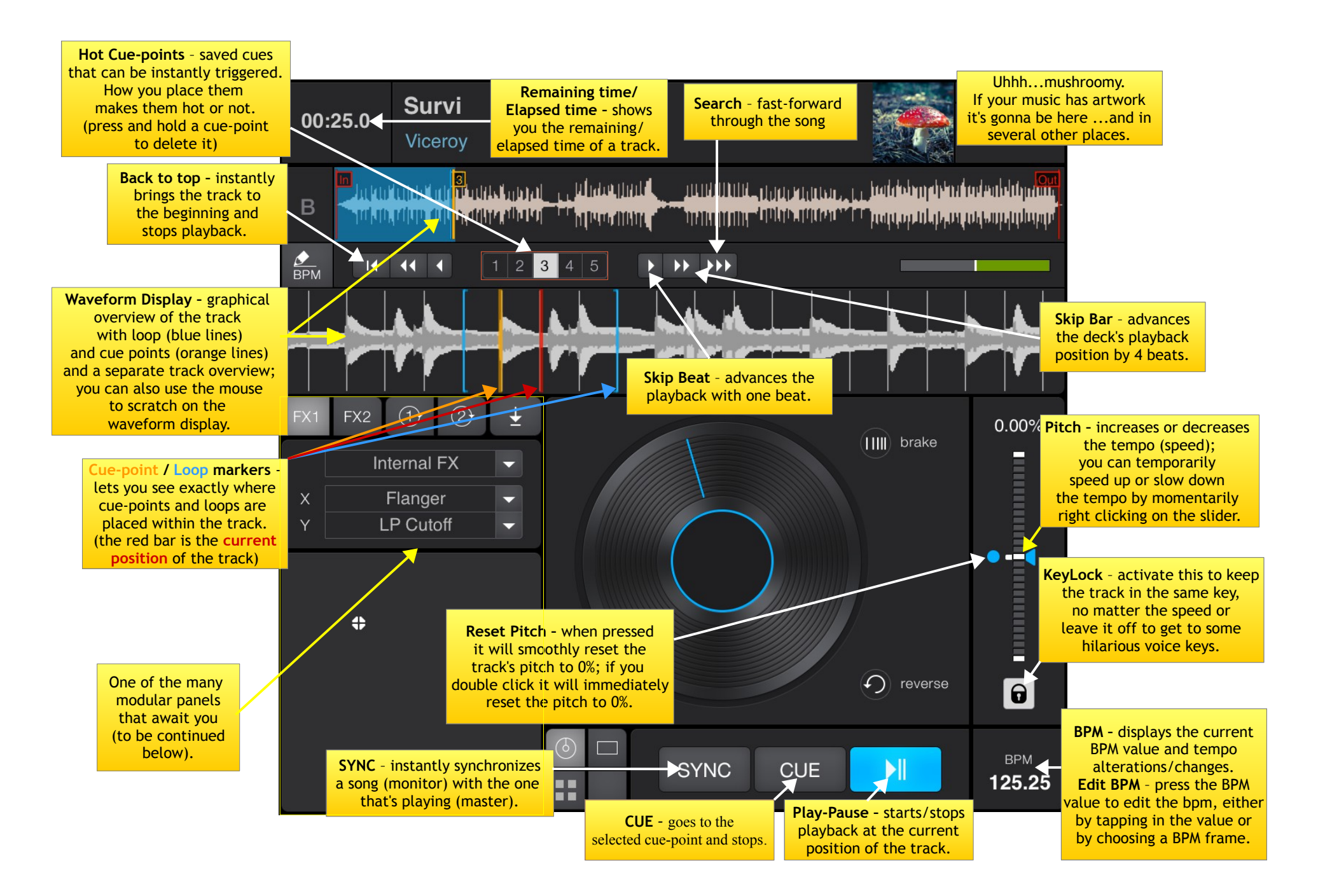

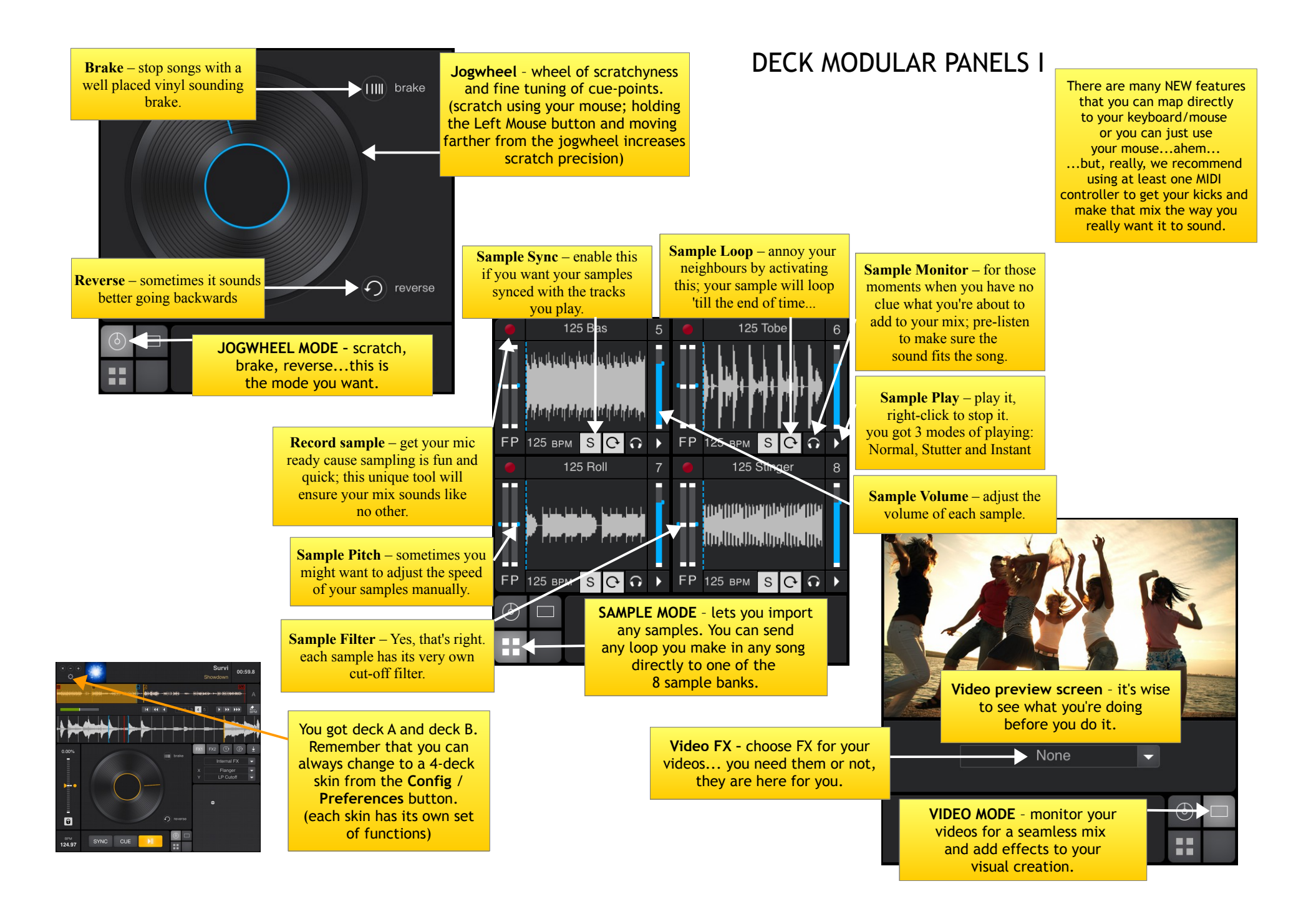

## DECK MODULAR PANELS II

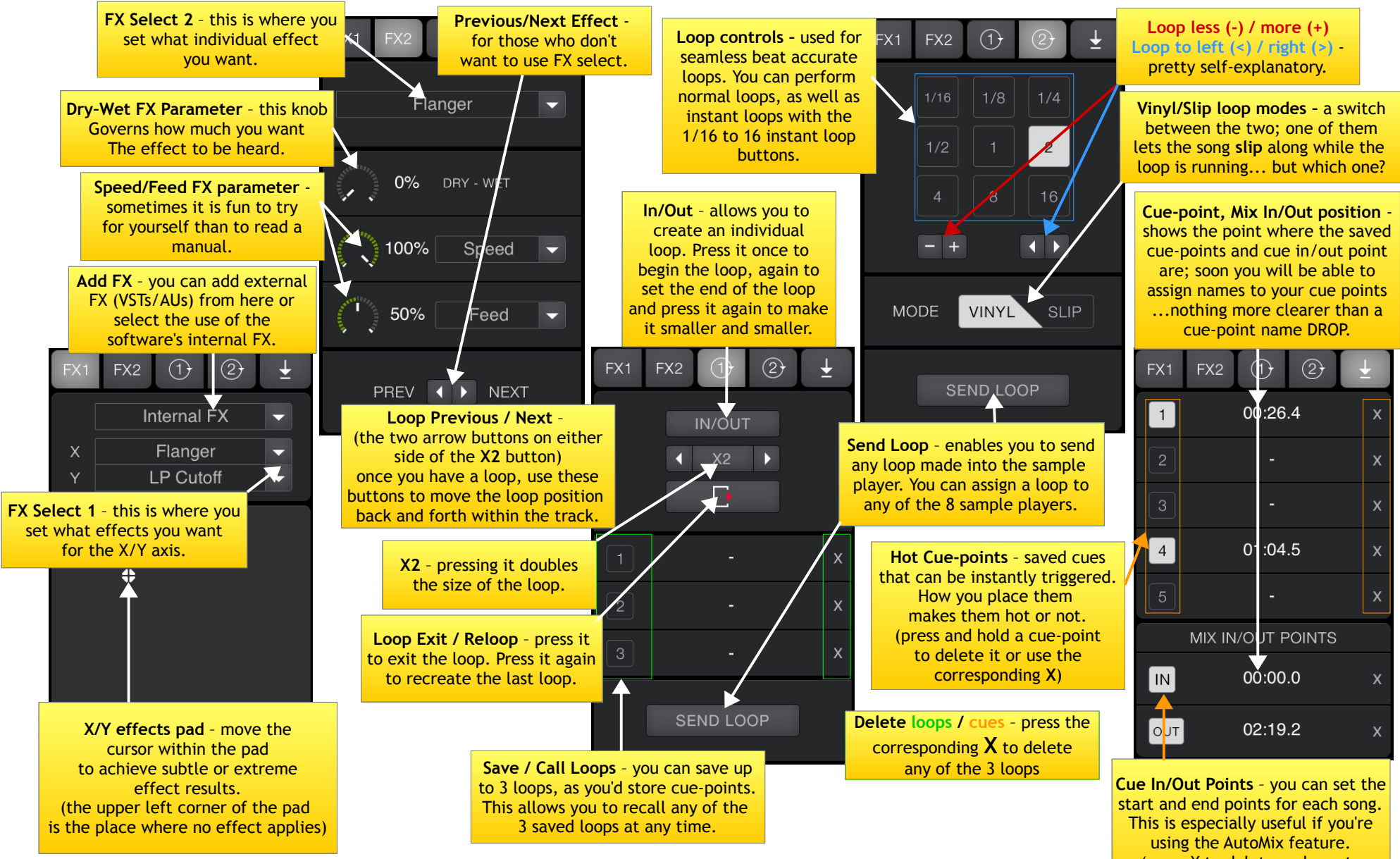

(press X to delete and create new in/out points)

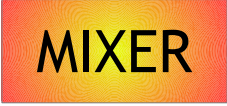

You got 4 modular mixer panels. This is what you start off with. You have your Eqs, Mic controls, timecode for your turntables/CDJs and...

Learn - DJ software can act a fool sometimes. Make it learn what you want it to do. Press Learn. All mappable functions will turn blue; then simply click on what you want to map and press the button, twist the knob or slide the fader you want to map. Press Learn again. Saved. Done. Mix away!

**Record** - press this to begin recording your session; great for making memories or for learning from mistakes.

Cue-Pgm Mix - use your headphones and twist this knob to hear the master, the monitor or both.

Eq High/Mid/Low - a DJ's bread and butter. Each one goes from -36 db to +12db.

Timecode - got turntables ? connect them to your soundcard input ; select an ASIO user interface from the Config window ; choose your timecode engine ; you're good to go. (same applies for CDJs)

> VU-meters - displays the signal strength from each deck (left and right) and for the master.

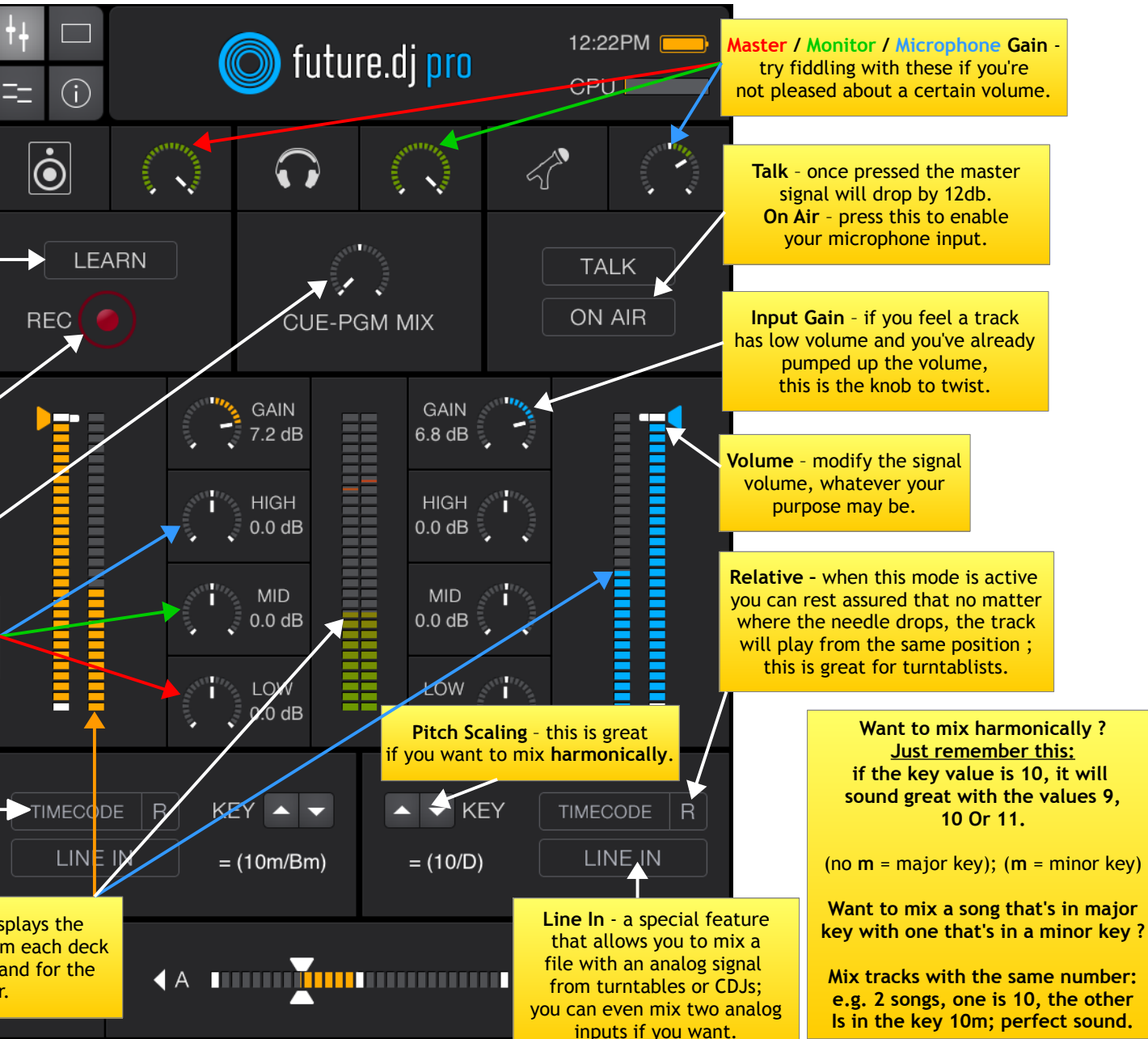

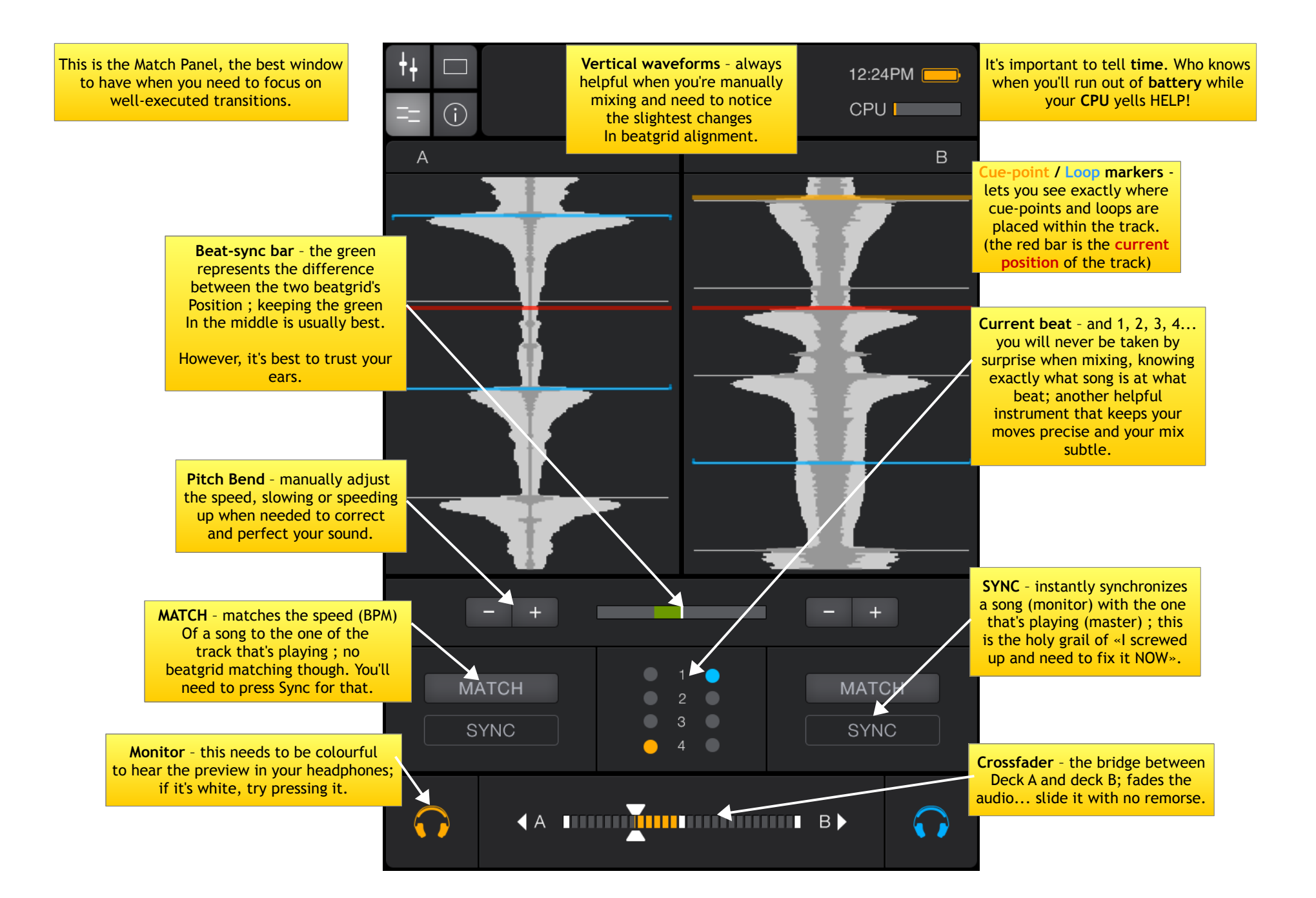

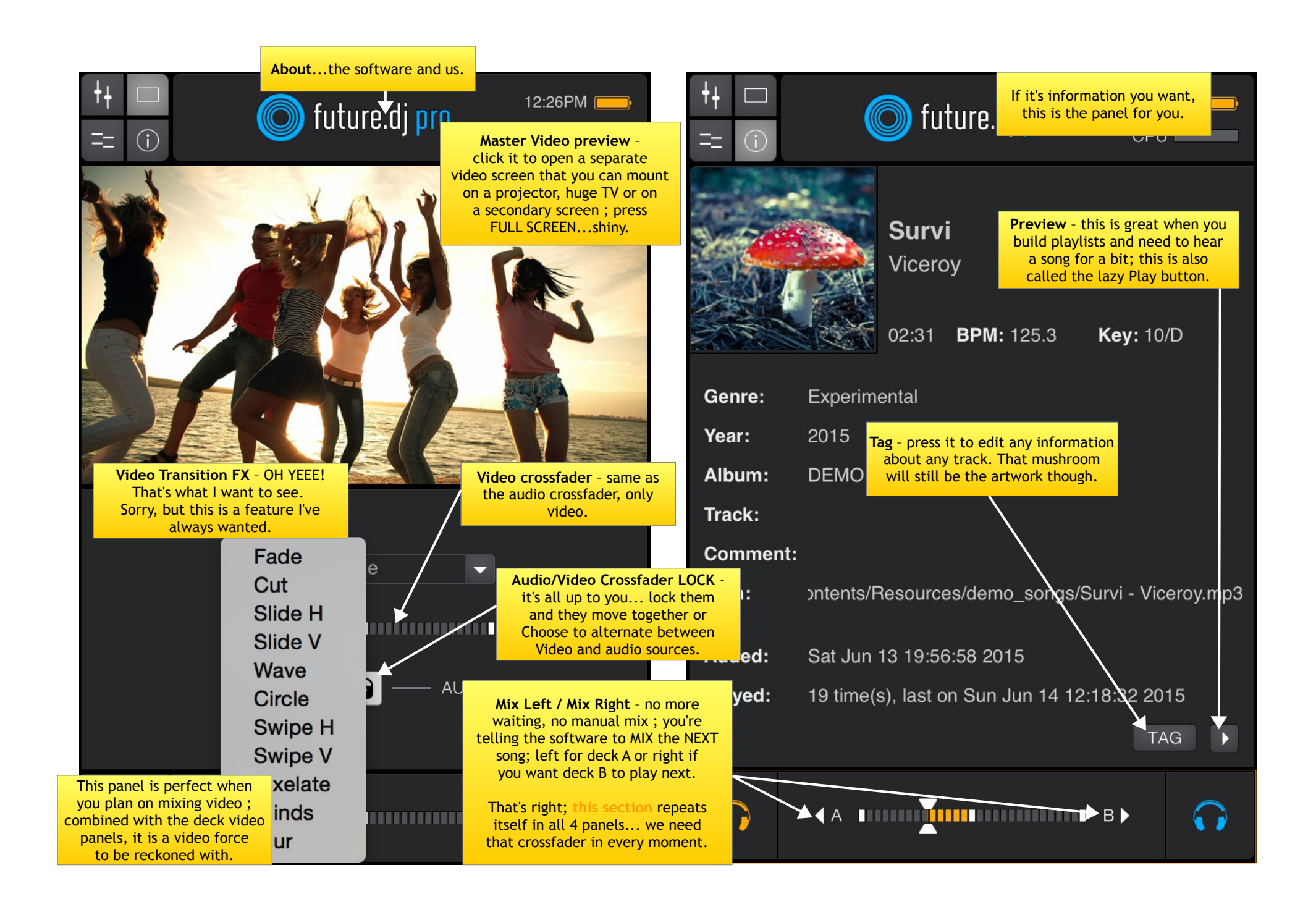

## PLAYLIST & BROWSER

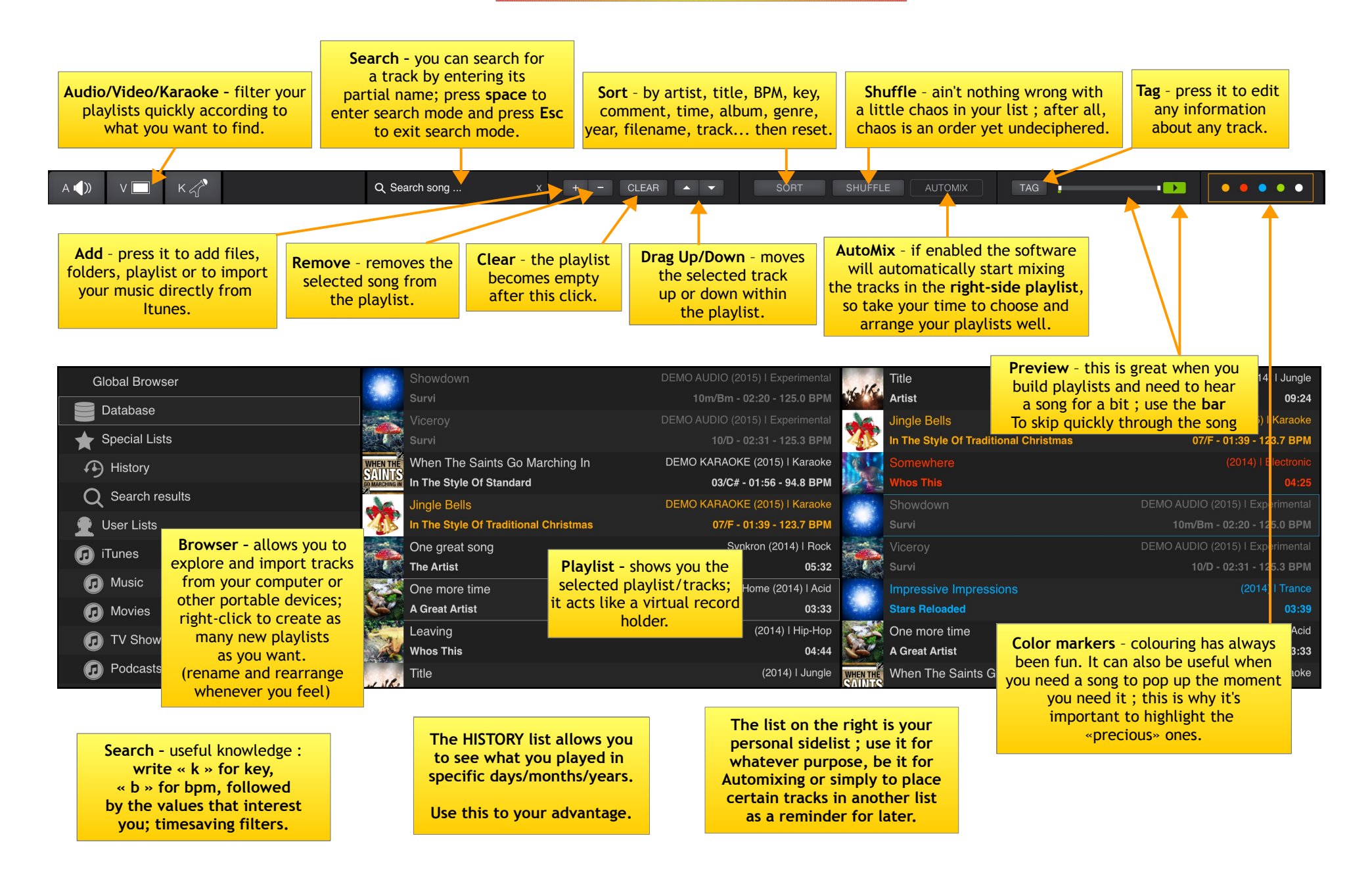

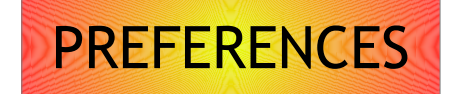

|                                                            | Preferences                    |                    |  |  |  |  |  |
|------------------------------------------------------------|--------------------------------|--------------------|--|--|--|--|--|
| General                                                    | Audio Control Broadcast        |                    |  |  |  |  |  |
| 1 Select User Interface (skin)                             |                                | v1.0.1             |  |  |  |  |  |
| future.dj pro 1                                            |                                |                    |  |  |  |  |  |
| 2 Show Hints (tooltips)                                    |                                |                    |  |  |  |  |  |
| 3 Reset Deck after Load                                    |                                |                    |  |  |  |  |  |
| 4 🗌 Reset Pitch after Auto-Mix                             |                                |                    |  |  |  |  |  |
| 5  Beat-Matching when Auto-Mix                             | 16 Auto-Mix Fade Time          | - 6.1s             |  |  |  |  |  |
| 6 🗹 Use Slow Speed/Pitch Reset                             | 17) Auto-Mix Limit Track       | – no limit         |  |  |  |  |  |
| 7 🗹 Remember History                                       | 18 Pitch/Tempo Range           | - 32%              |  |  |  |  |  |
| 8 🗸 Remember Song Equalizer Settings                       | 19 Cutoff Eilter Mode (I P/HP) | LowPass & HighPass |  |  |  |  |  |
| 9 🗹 Use Perceptual Automatic Gain                          |                                |                    |  |  |  |  |  |
| 10 Vulter Section 10 Use Auto-Cueing when loading/Auto-Mix | 20 Key Stepper                 | - Full semitone    |  |  |  |  |  |
| 11 🗹 Use soft sounds for Auto-Cue detection                | 21 Crossfader Curve            | - Normal           |  |  |  |  |  |
| 12 🗹 Use Slip mode for looping                             | 22 Sampler Mode                | Instant            |  |  |  |  |  |
| 13  Use old (compatibility mode) BPM detection             | on                             |                    |  |  |  |  |  |
| 14 High-quality Time-stretching                            |                                |                    |  |  |  |  |  |
| 15 Search in the middle of words                           |                                |                    |  |  |  |  |  |
|                                                            |                                |                    |  |  |  |  |  |

1 Select User Interface - this is the software's dressing room where you get to pick the outfit that you see appropriate for any occasion; just like a woman's wardrobe, every dress has its own advantages and functionalities (go to www.xylio.com to find more skins).

2 Show Hints - if you need to see an explanation for every button/knob/slider that you hover on with your mouse, leave this on ; it gets annoying after a while.

**3** Reset Deck after Load - if enabled, any new song that you load will be placed in a freshly reset deck: pitch, volume, eq-kills and cut-off filter.

4 Reset Pitch after Auto-Mix - when a transition between two songs has been made with Auto-Mix, the pitch (BPM) resets seamlessly to its initial value

5 Beat-Matching when Auto-Mixing - this option beatmatches the two tracks before cross-fading between them in Auto-Mix mode.

6 Use slow speed/pitch reset - if enabled, after you press the pitch reset button on a deck, the pitch/speed will gradually (instead of immediately) reset to 0.

7 Remember History - all the songs you have ever played in our software will be remembered; check your History list to see what you played at any party from any date.

8 Remember Song Equalizer Settings - when activated, the software remembers any alterations/changes to the High/Mid/Low frequencies of an individual song/any song.

9 Use Perceptual Automatic Gain - an advanced algorithm that once activated knows what's loud and what's low in volume, automatically correcting the gain levels.

10 Use Auto-Cueing when loading/Auto-Mix - songs are automatically cued upon loading at the earliest Cue or Mix-In point.

1 Use Soft sounds for Auto-Cue detection - detects the start or end of the track by using sounds of any frequency (instead of only bass/drums); perfect for accapella lovers.

12 Use Slip Mode for Looping - this lets the track carry on while the loop plays, disengage the loop and the track continues from where it was supposed to be; just don't let this loopception tempt you into thinking the song isn't going to end.

Use old BPM mode - enable this mode if you have tracks with irregular or changing BPM; or if you like seeing the word « old » checked.

14 High-quality Time-stretching - unfortunately, we couldn't get this feature to stretch time, so we repurposed it in such a way that you can make use of pitch scaling (key semitones modifier) and high quality time-stretching (tempo adjustments); with this off you'll be hearing low rumble and squeaky sounds, rather than the same key regardless of the speed of the track.

15 Search in the middle of words - lets you search files by taking the middles of words into account; you can't say «awesome» without «eso», but you can write «eso» to find «awesome».

16 Auto-Mix fade time - when Auto-Mix mode is active and makes a transition, this parameter controls how long it takes for the crossfader to move between decks.

17 Auto-Mix Limit Track - this is the Auto-Mix setting that lets you choose how long you want a song to play before it mixes to the next one (30 sec? 1 min? no limit?)

18 Pitch/Tempo range - by fiddling with this the pitch slider allows 4, 8, 16, 24, 32 or 50% pitch change; the smaller the pitch change, the finer the adjustments.

19 Cutoff Filter mode - lets you choose the type of cut-off filter that you prefer. You can select between Low Pass, High Pass and a combined Low Pass & High Pass filter mode. If the filter mode is changed, the two cut-off filters are set to Filter OFF.

20 Key Stepper - adjust the amount you can modify the key of a song by (full tone, semi-tone, quarter tone)?

21 Crossfader curve - this controls the way the crossfader is modifying the volume of the 2 decks. If this is set to hard, the volume will jump abruptly from mute to full volume (or from full volume to mute). If the curve is soft, the volume will change smoothly.

22 Sampler Mode - lets you choose between 3 modes that you can play samples: Normal (press «play» for playback, press it again to stop) Stutter (press «play» for playback, each press acts like Cue-play) and Instant (hold «play» for playback, let go to stop; best for mash-ups).

|                                                                                                    | Preferences        |                                 |            |               |      |  |
|----------------------------------------------------------------------------------------------------|--------------------|---------------------------------|------------|---------------|------|--|
|                                                                                                    |                    | General Audio Control Broadcast |            |               |      |  |
| 1 Select audio devic                                                                                     | e                  |                                 |            |               |      |  |
| Built-in Output                                                                                          |                    |                                 | <u> </u>   | Latency -     | 26.8 |  |
| 2 Output routing                                                                                         |                    |                                 | 6          | Input routing |      |  |
| Deck A                                                                                                   | 1 + 2              |                                 | ~          | Deck A        | none |  |
| Deck B                                                                                                   | 1 + 2              |                                 | <b></b>    | Deck B        | none |  |
| Deck C                                                                                                   | 1 + 2              |                                 | <b>~</b>   | Deck C        | none |  |
| Deck D                                                                                                   | 1 + 2              |                                 | ~          | Deck D        | none |  |
| Sampler +                                                                                                | 1 + 2              |                                 | ~          | Microphone    | none |  |
| Headphones                                                                                               | none               |                                 | <b>~</b>   |               |      |  |
| 3 Disable crossfader/volume faders (external mixer mode) 7 Current audio settings: master FX can be used |                    |                                 |            |               |      |  |
| 4 Select an addition                                                                                     | al audio device fo | r previewing /                  | monitoring |               |      |  |
| NO AUDIO                                                                                                 |                    |                                 |            |               |      |  |
|                                                                                                    |                    |                                 |            |               |      |  |
|                                                                                                    |                    |                                 |            |               |      |  |

**1** Select audio device - selects the audio output where the Master signal comes out. Usually, you will select the soundcard / audio device where your speakers are connected. If you have internal speakers, the device is usually called "Built-in", "Internal Speakers" or has a similar name. Optionally, if you have a multi-channel sound device you can also use this to output the Monitor signal as well. (remember that the ASIO variant is always the best choice; no ASIO? Try choosing WASAPI for better sound and latency).

**2** Output Routing - this lets you select how you want each deck, the sampler and the heaphones to be handled by the master device. This refers to the device that you selected at the **1** Select audio device.

3 Disable crossfader/volume faders (external mixer mode) - if you don't want to use future.dj pro's internal mixer, you have the option of using an external mixer. If your soundcard has enough outputs you can have independent outputs for Deck A, Deck B, Sampler + Mic, Monitor. You can then mix these as you see fit on your external mixer. Please note that mix recording will not work in this case, since the software doesn't do the actual mix itself.

**4** Select an additional audio device for previewing / monitoring - in case you don't have a multi-channel sound device you can still connect your headphones to a secondary output by selecting it here. It is, however, recommended that you have one sound device or hardware controller with multiple audio outputs (multi-channel) than to have two different audio devices (sync problems may occur in this scenario).

**5** Latency - this is the amount of time from giving/issuing a command to its actual execution. For example, if the latency is 100ms (0.1 seconds), after you press the Play button it will take another 100ms until the sound is actually heard in the speakers / headphones. A lower latency will increase the interactivity by making the program respond faster to the commands (e.g. more natural sounding scratch, etc.); on slower systems, sound dropouts and glitches tend to occur.

6 Input Routing - this lets you change how your inputs are set (microphones and inputs you can set on each deck); the settings depend on the audio interface that you selected from the **1** Select audio device.

7 Current audio settings - this simply states the possibilities or limitations that your setup has from the way you set your outputs/inputs.

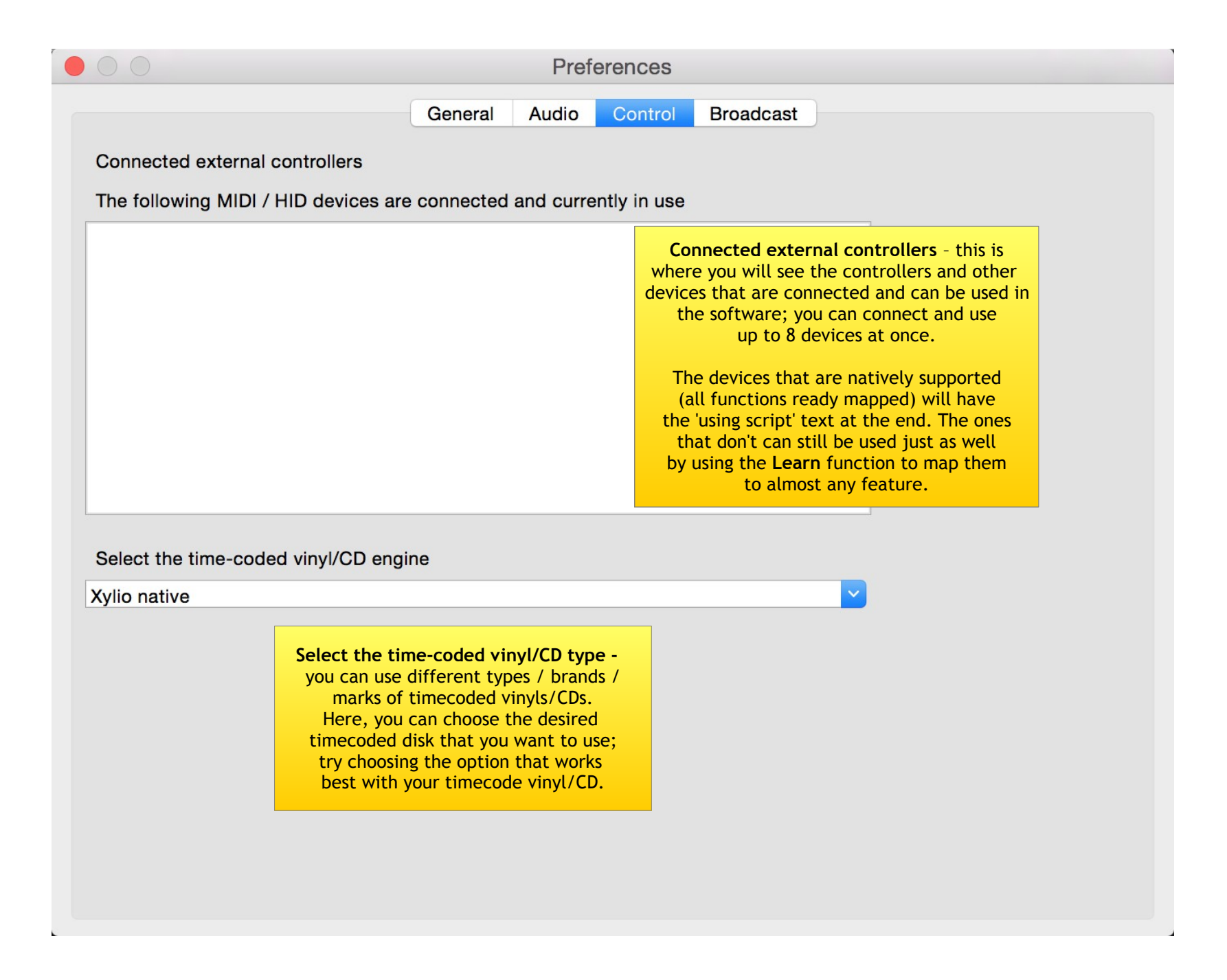

| 1 Select broadcas                            | General Aud                      | dio Control Bro                               | padcast                           |
|----------------------------------------------|----------------------------------|-----------------------------------------------|-----------------------------------|
| Connection<br>2 Host<br>3 Port<br>4 Username | 127.0.0.1<br>8000<br>source      | Stream<br>7 Format<br>8 Bitrate<br>9 Channels | Ogg Vorbis   192 kbps  Stereo     |
| 5 Password<br>6 Mount                        | ••••• /stream2                   | 10 Name<br>11 Description<br>12 Website       | stream2<br>Live DJ mixing stream  |
| Note that if ye<br>to apply them             | ou change any settings, in order | 13 Genre<br>14 ♥ Update m                     | Live<br>netadata info dynamically |